# Filing a Motion for Interpleader Deposit

The following procedure must be followed to file a motion to deposit interpleader funds with the U.S. District Court, under 28 U.S.C. § 1335 in conjunction with <u>LR 67.1</u>, Depositing Money in the Court Registry. Please remember to attach the <u>Registry Deposit Information</u> form when you file this motion.

1. Log into ECF.

| togini                                                                  |                                                                                                    |
|-------------------------------------------------------------------------|----------------------------------------------------------------------------------------------------|
| Username *                                                              |                                                                                                    |
| Password *                                                              |                                                                                                    |
|                                                                         | Login Clear Cancel                                                                                                    |
| <u>N</u>                                                                | leed an Account?   Forgot Your Password?   Forgot Username?                                                                                                  |
| NOTICE: This is a rest<br>prohibited and subjec<br>attempts are longed. | tricted government website for official PACER use only. Unauthorized entry is<br>t to prosecution under Title 18 of the U.S. Code. All activities and access |

2. Select Civil.

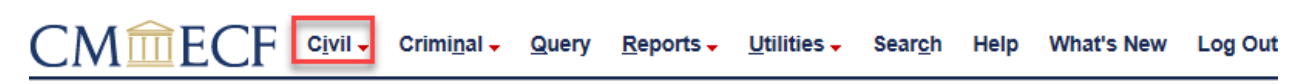

3. Select Motions under Motions, Related Filings, and Sealed Filings.

| Motions                                                                                                    |
|----------------------------------------------------------------------------------------------------|
| ECF Filing Tips                                                                                                    |
| * Please refer to the court's <u>Civil ECF Procedures Guide</u> , Section II, E when filing motions.                                                                              |
| * Two (2) courtesy copies of the motion and supporting documents must be submitted to the appropriate judge or magistrate judge. See Section I, F for courtesy copy requirements. |
| More information on e-filing specific types of motions is available in the Motions Glossary.                                                                                      |
| Next Clear                                                                                                    |

4. Enter the case number and click Find This Case.

| Motions           |                |
|-------------------|----------------|
| Civil Case Number |                |
| 17-645            | Find This Case |
|                   | 3              |
| Next Clear        |                |

#### 5. Click Next

| Motions           |  |
|-------------------|--|
| Civil Case Number |  |
| 0:17-cv-645       |  |
| Next Clear        |  |

6. Select Interpleader Deposit (28 U.S.C. Section 1335) as the Event then click next.

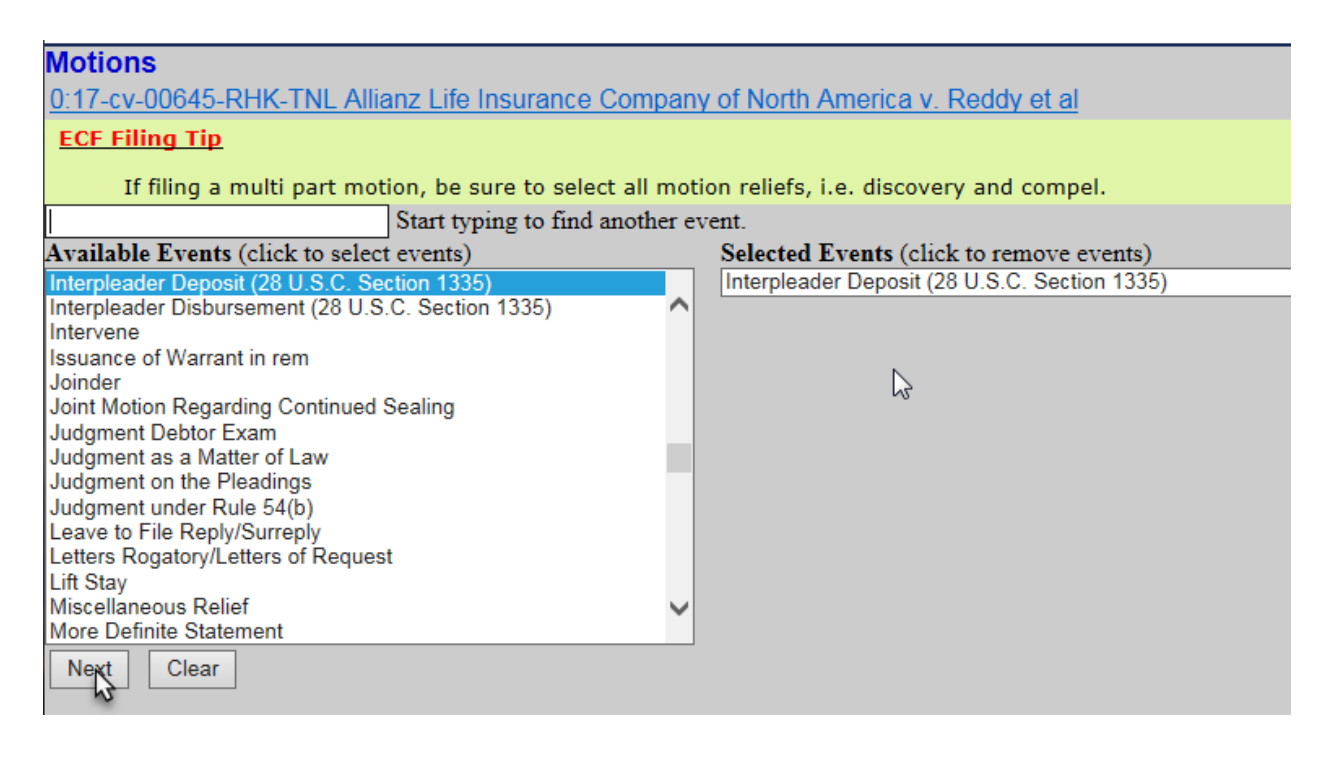

7. Select the filer then click next.

| Pick Filer Collapse All Expand All                                                                                                    | Select the filer.                                                                                                    |
|----------------------------------------------------------------------------------------------------|----------------------------------------------------------------------------------------------------|
| ■ Allianz Life Insurance Company of North Ame<br>Barrington Bank & Trust Company, N.A. dft<br>-First Insurance Funding Corp. dft<br>Madhubala Reddy dft<br>Ram Reddy dft | Select the Party:<br>Allianz Life Insurance Company of North America [pla]<br>Barrington Bank & Trust Company, N.A. [dft]<br>First Insurance Funding Corp. [dft]<br>Reddy, Madhubala [dft]<br>Reddy, Ram [dft] |
|                                                                                                    | Next Clear New Filer                                                                                                    |

8. Does the complaintant/litigant have an interest in the deposit? Select **No** and click next.

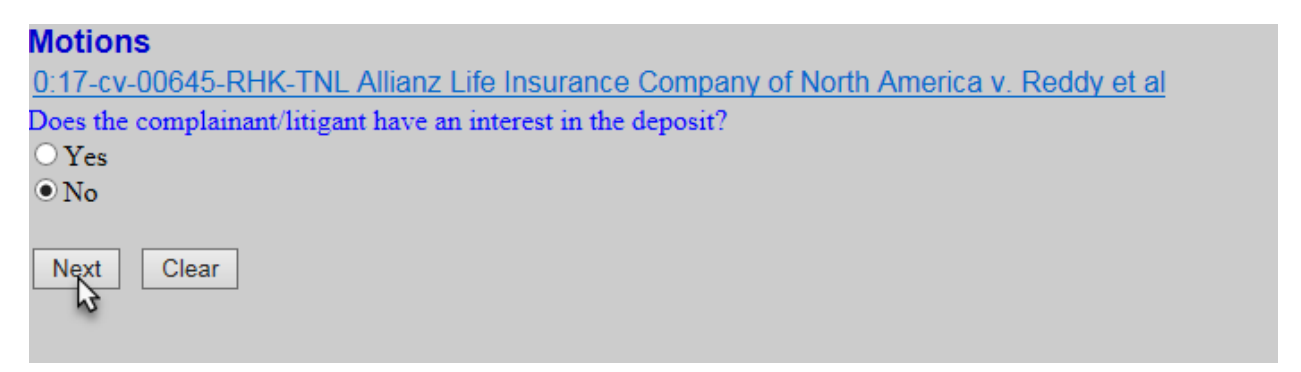

9. Click browse and attach the Motion as the Main Document. Click browse and attach the Registry Deposit Information Form as Attachment 1. Select Registry Deposit Information Form from the Category drop-down list and click next.

| Motions                                                                                                    |
|----------------------------------------------------------------------------------------------------|
| 0:17-cv-00645-RHK-TNL Allianz Life Insurance Company of North America v. Reddy et al                                                                                                    |
| ECF Filing Tips                                                                                                    |
| 1. Attach the <i>Motion</i> as the Main Document.                                                                                                    |
| <ol> <li>Attach the Registry Deposit Information Form as Attachment 1.</li> <li>* Select Registry Deposit Information Form from the Category drop-down list.</li> </ol>                                                                      |
| 3. Do NOT attached <i>Proposed Orders</i> to the Motion.                                                                                                    |
| <ul> <li>a. Submit the proposed order in word or word/effect format for the judge's signature by emailing to the appropriate judge or magistrate judge's chambers mailbox. (Lick<br/>here for a list of chamber email addresses.)</li> </ul> |
| b. File a pdf of the proposed order using the event Proposed Order to Judge under Civil Events >Other Filings >Other Documents.                                                                                                    |
| Select the PDF document and any attachments.                                                                                                    |
| Main Document                                                                                                    |
| C-\Users\gilgenba\Desktop\Motion for In Browse                                                                                                    |
|                                                                                                    |
| Attachments Category Description                                                                                                    |
|                                                                                                    |
| C:\Users\gligenba\Uesktop\Kegistry Dep_Browse Registry Deposit Information Form                                                                                                    |
| 2. Browse                                                                                                    |
|                                                                                                    |
| Next Clear                                                                                                    |
| <u>v</u>                                                                                                    |

#### 10. Modify the text as needed.

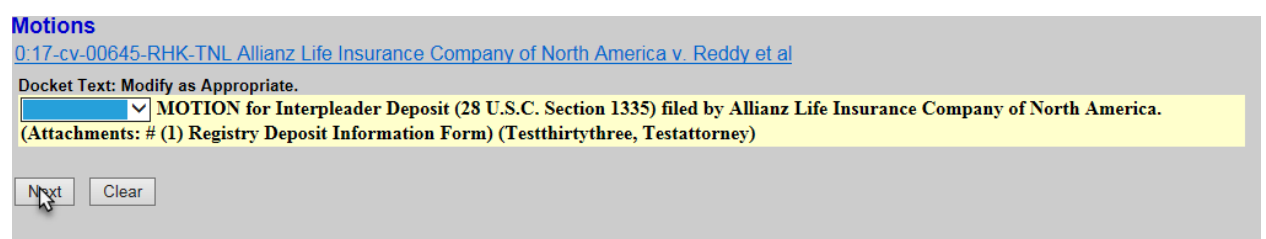

11. Click Next.

| Docket Text: Final Text                                                                                                    |
|----------------------------------------------------------------------------------------------------|
| MOTION for Interpleader Deposit (28 U.S.C. Section 1335) filed by Allianz Life Insurance Company of North America.<br>(Attachments: # (1) Registry Deposit Information Form)(Testthirtythree, Testattorney) |
| Attention!! Pressing the NEXT button on this screen commits this transaction. You will have no further opportunity to modify this transaction i<br>you continue.<br>Have you redacted?                      |
| Source Document Path (for confirmation only):         C:\fakepath\01 test document.pdf       pages: 1         C:\fakepath\02 test document.pdf       pages: 1         Next       Clear                      |
|                                                                                                    |

## Filing a Motion for Interpleader Disbursement

The following procedure must be followed to file a motion withdrawing interpleader funds from the U.S. District Court, under 28 U.S.C. § 1335 in conjunction with <u>LR 67.2</u>, Withdrawing Money from the Court Registry. Please remember to file the corresponding <u>Withdrawal Payee Information</u> form as a <u>separate</u> <u>docket entry and **under seal** after you file this motion</u>.

### 1. Log into ECF

CMIEC

2.

Reports -

Utilities 🗸

Search Help What's New

Log Out

3. Select **Motions** under Motions, Related Filings, and Sealed Filings.

Query

Criminal -

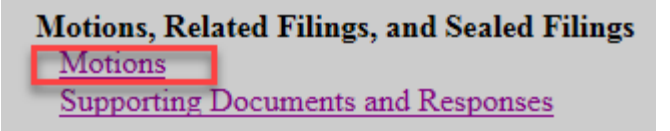

⊢ C<u>i</u>vil -

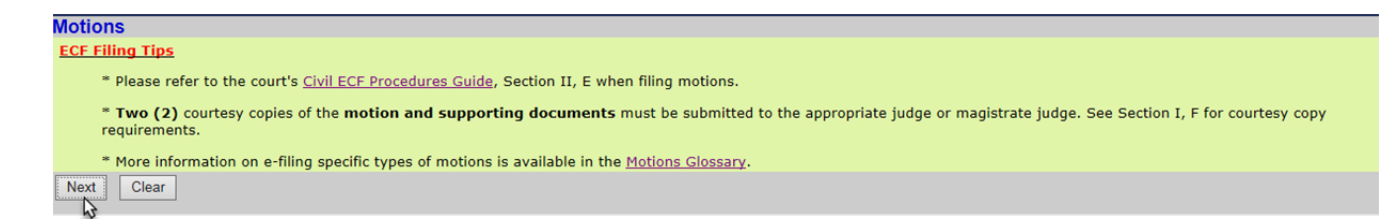

Press next

4. Enter the case number and click Find This Case.

| Motions           |                |
|-------------------|----------------|
| Civil Case Number |                |
| 17-645            | Find This Case |
|                   | 3              |
| Next Clear        |                |

5. Click Next

| Motions           |  |
|-------------------|--|
| Civil Case Number |  |
| 0:17-cv-645       |  |
| Next Clear        |  |

6. Select Interpleader Disbursement (28 U.S.C. Section 1335) as the Event then click next.

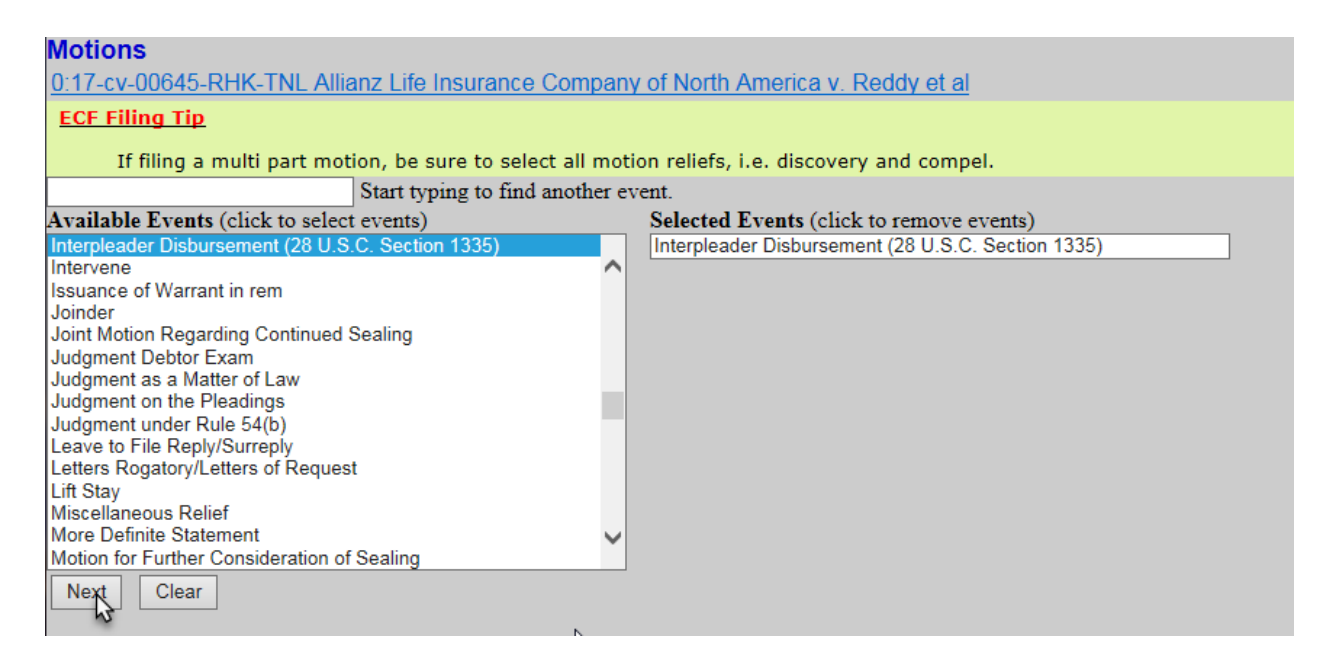

7. Select the filer click next.

| Select the filer.                                                                                                    |
|----------------------------------------------------------------------------------------------------|
| Select the Party:                                                                                                    |
| Allianz Life Insurance Company of North America [pla]<br>Barrington Bank & Trust Company, N.A. [dft]<br>First Insurance Funding Corp. [dft]<br>Reddy, Madhubala [dft]<br>Reddy, Ram [dft] |
| Next Clear New Filer                                                                                                    |

8. Attach the Motion as the Main document and click next. **Do not** attach either the Withdrawal Payee Information form or the Proposed Order to the Motion.

| Notions                                                                                                    |
|----------------------------------------------------------------------------------------------------|
| 0:17-cv-00645-RHK-TNL Allianz Life Insurance Company of North America v. Reddy et al                                                                                                    |
| ECF Filing Tips                                                                                                    |
| 1. Attach the <i>Motion</i> as the Main Document.<br>2. Do NOT attached either <i>Withdrawal Payee Information Form</i> or the <i>Proposed Order</i> to the Motion.                                                                                                    |
| WITHDRAWAL PAYEE INFORMATION FORM<br>The Withdrawal Payee Information Form MUST be filed as a separately public entry and sealed document using the event Withdrawal Payee Information<br>under Other Filings, Other Documents.                                                                                                    |
| PROPOSED ORDER  a. Submit the <i>Proposed Order</i> in Word or WordPerfect format for the judge's signature by emailing to the appropriate judge or magistrate judge's chambers mailbox. (Click here for a list of chamber email addresses.) a. File a pdf of the <i>Proposed Order</i> using the event <i>Proposed Order to Judge</i> under Civil Events >Other Filings >Other Documents. |
| Select the PDF document and any attachments.                                                                                                    |
| Main Document<br>C:\Users\gilgenba\Desktop\01 test docur Browse                                                                                                    |
| Attachments Category Description                                                                                                    |
| L. Browse V                                                                                                    |
| Next Clear                                                                                                    |

9. Modify the Text as Appropriate and click next.

| Notions                                                                                                    |
|----------------------------------------------------------------------------------------------------|
| 0:17-cv-00645-RHK-TNL Allianz Life Insurance Company of North America v. Reddy et al                                    |
| Docket Text: Modify as Appropriate.                                                                                     |
| MOTION for Interpleader Disbursement (28 U.S.C. Section 1335) filed by Allianz Life Insurance Company of North America. |
| (Testthirtythree, Iestattorney)                                                                                         |
|                                                                                                    |
| Next Clear                                                                                                    |
| K.                                                                                                    |
| (Testthirtythree, ljestattorney)                                                                                        |

10. Click next

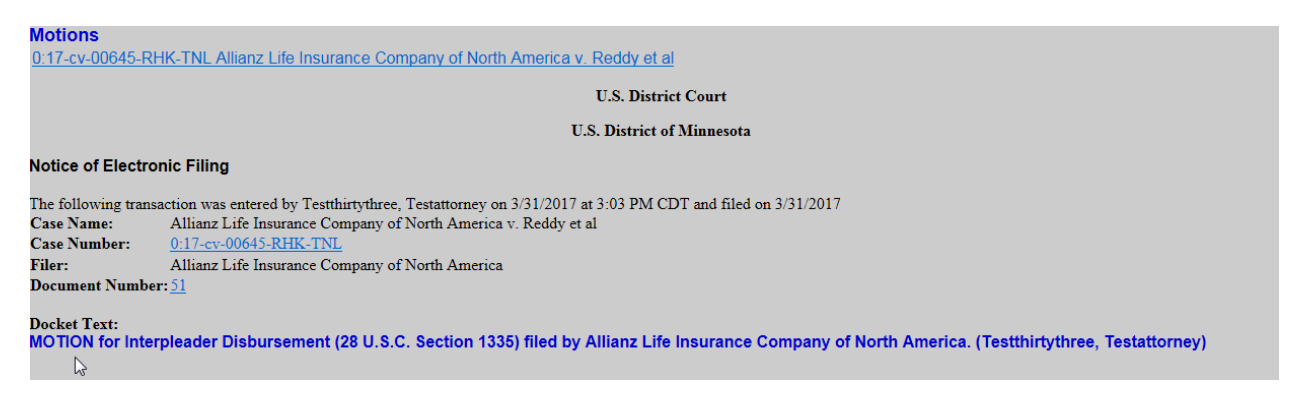

## Filing Sealed Withdrawal Payee Information form

1. Log into ECF

| Required Information Username * |                     |                    |                               |             |
|---------------------------------|---------------------|--------------------|-------------------------------|-------------|
| Password *                      |                     |                    |                               |             |
|                                 | Login               | Clear              | Cancel                        |             |
| Nee                             | ed an Account?   Fo | rgot Your Passwo   | rd?   Forgot Username?        |             |
| IOTICE: This is a restric       | ted government w    | ebsite for officia | I PACER use only. Unauthorize | ed entry is |

2. Select Civil.

|  | rimi <u>n</u> al 🗸 <u>Q</u> uery | <u>R</u> eports - | Utilities 🗸 | Sear <u>c</u> h | Help | What's New | Log Out |
|--|----------------------------------|-------------------|-------------|-----------------|------|------------|---------|
|--|----------------------------------|-------------------|-------------|-----------------|------|------------|---------|

| 3. | Select SEALED & Ex Parte Non-Motion Documents |
|----|-----------------------------------------------|
|    | Civil Events                                  |

| Open a Case<br><u>Civil Case</u>                                                                                                    | Letters<br>Letters | Patent Cases<br>Patent Filings | Pro Se Early Settlement |
|----------------------------------------------------------------------------------------------------|--------------------|--------------------------------|-------------------------|
| Initial Pleadings, Service, and Sealed Filings<br>Complaints and Other Initiating Documents<br>Service of Process<br>Answers to Complaints or Counter/Cross/3rd Party Claims<br>Other Answers |                    |                                |                         |
| Motions, Related Filings, and Sealed Filings<br><u>Motions</u><br><u>Supporting Documents and Responses</u>                                                                                   |                    |                                |                         |
| Other Filings<br>Discovery Documents<br>Notices<br>Trial Documents<br>Appeal Documents<br>Other Documents<br>SEALED & Ex Parte Non-Motion Documents<br>MDL Attorney Time                      |                    |                                |                         |

4. Enter the case number and click Find This Case.

| SEALED & Ex Pa    | arte Non-Motion Documents |
|-------------------|---------------------------|
| Civil Case Number |                           |
| 17-645            | × Find This Case          |
|                   | 2                         |
| Next Clear        | C₂                        |
|                   |                           |
|                   |                           |

5. Click next.

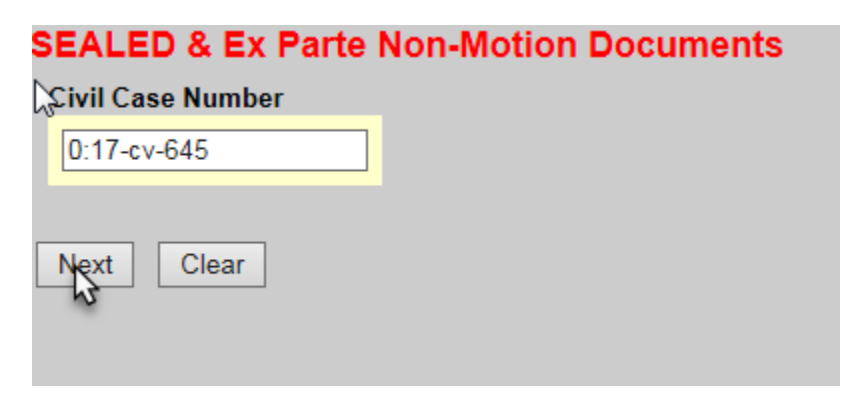

6. Select the filer and click next.

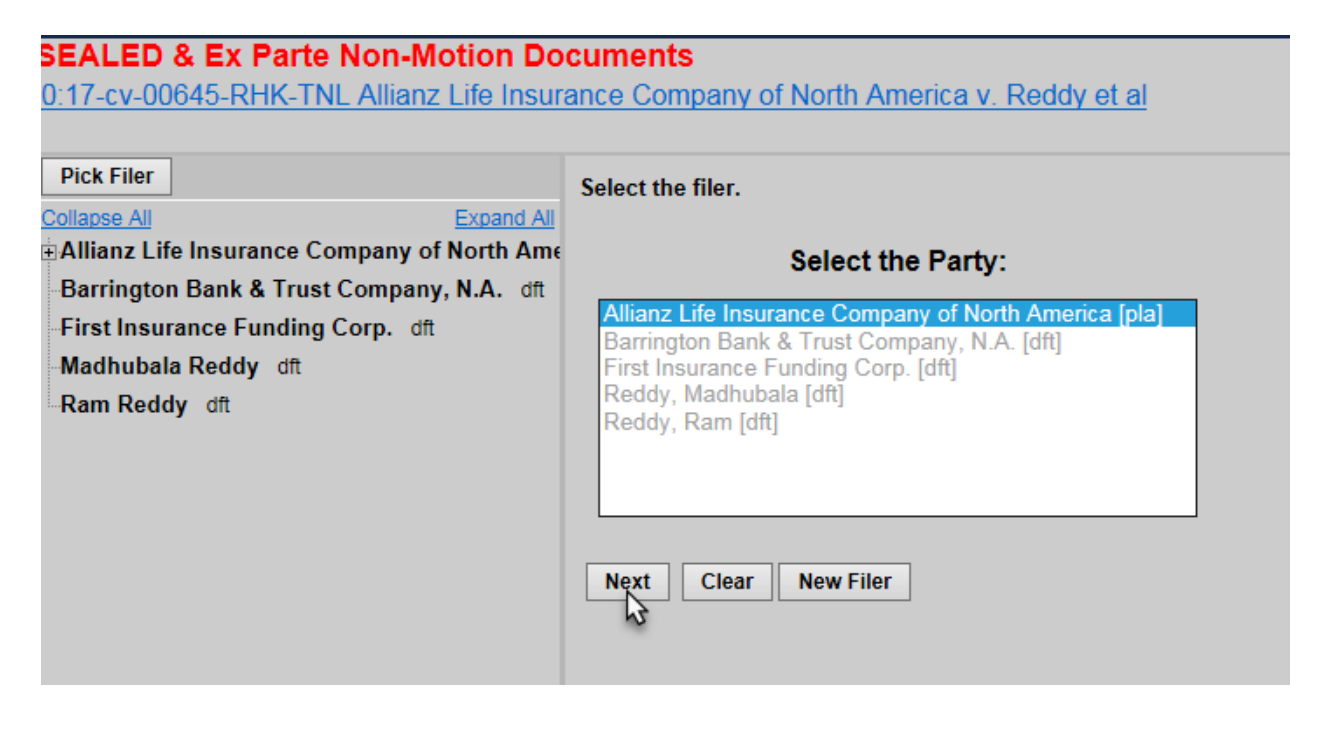

7. Select Withdrawal Payee Information and click next.

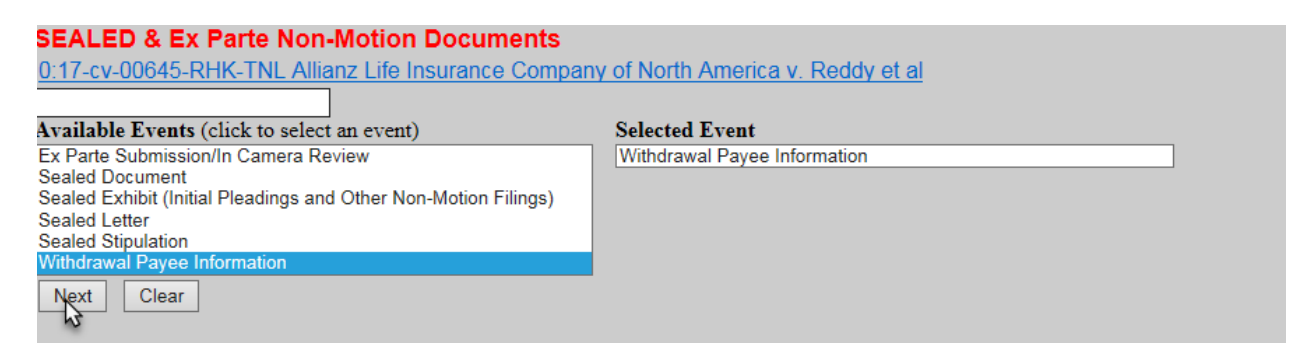

8. Read the ECF Restriction Notice and click next.

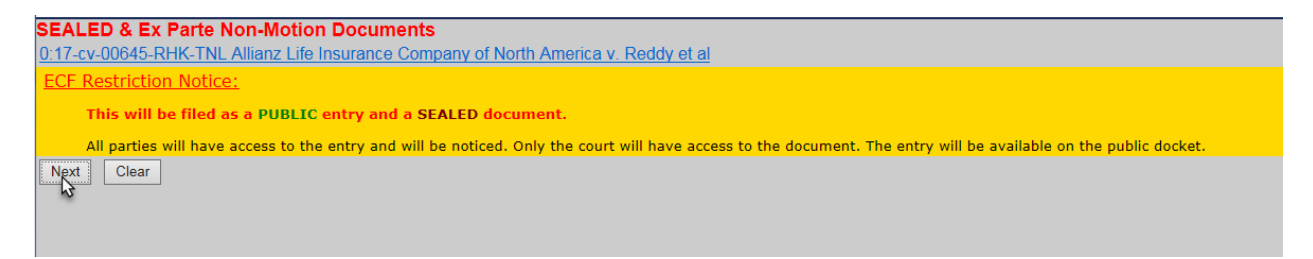

9. Attach the Withdrawal Payee Information form as the Main Document and click next.

| SEALED & Ex Parte Non-Motio            | on Documents              |                            |  |
|----------------------------------------|---------------------------|----------------------------|--|
| 0:17-cv-00645-RHK-TNL Allianz Life     | e Insurance Company of No | rth America v. Reddy et al |  |
| Select the PDF document and any atta   | achments.                 |                            |  |
| Jain Document                          |                           |                            |  |
| C:\Users\gilgenba\Desktop\01 test docu | Browse                    |                            |  |
|                                        |                           |                            |  |
| Attachments                            | Category                  | Description                |  |
|                                        |                           |                            |  |
| 1.                                     | Browse                    | ~                          |  |
|                                        |                           |                            |  |
| Next Clear                             |                           |                            |  |
|                                        |                           |                            |  |
|                                        |                           |                            |  |
|                                        |                           |                            |  |

10. Select the Motion for Interpleader Disbursement (28 U.S.C. 1335) and click next.

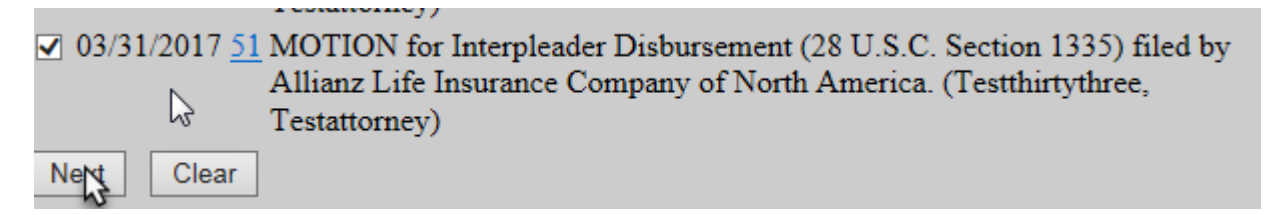

#### 11. Click next.

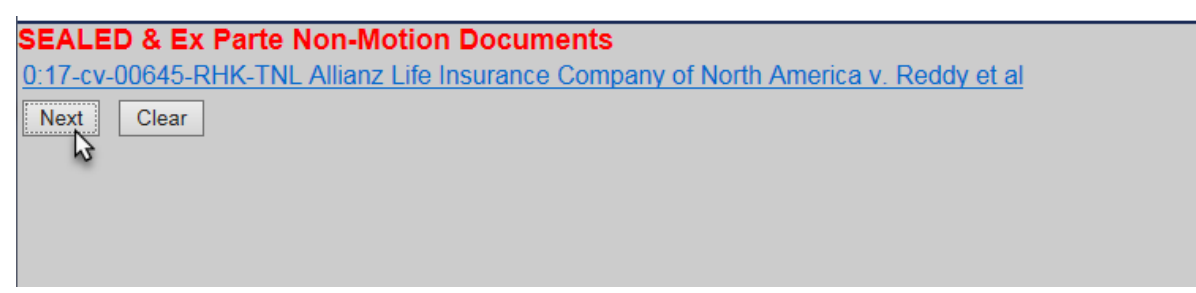

## 12. Verify Entry is correct.

| SEALED & Ex Parte Non-Motion Documents                                                                                                    |
|----------------------------------------------------------------------------------------------------|
| 0:17-cv-00645-RHK-TNL Allianz Life Insurance Company of North America v. Reddy et al                                                             |
|                                                                                                    |
| Docket Text: Final Text                                                                                                    |
| Withdrawal Payee Information re: [51] MOTION for Interpleader Disbursement (28 U.S.C. Section 1335). (Testthirtythree, Testattorney)             |
|                                                                                                    |
| Attention!! Pressing the NEXT button on this screen commits this transaction. You will have no further opportunity to modify this transaction if |
| you continue.                                                                                                    |
| Have you redacted?                                                                                                    |
|                                                                                                    |
| Source Document Path (for confirmation only):                                                                                                    |
| C:\fakepath\01 test document_Redacted.pdf pages: 1                                                                                               |
|                                                                                                    |
| Next Clear                                                                                                    |

### 13. Click next.

SEALED & Ex Parte Non-Motion Documents 0:17-cv-00645-RHK-TNL Allianz Life Insurance Company of North America v. Reddy et al U.S. District Court U.S. District of Minnesota Notice of Electronic Filing The following transaction was entered by Testthirtythree, Testattorney on 3/31/2017 at 4:21 PM CDT and filed on 3/31/2017 Case Name: Allianz Life Insurance Company of North America v. Reddy et al Case Number: <u>0:17-cv-00645-RHK-TNL</u> Filer: Allianz Life Insurance Company of North America Document Number: <u>52</u> Docket Text: Withdrawal Payee Information re: [51] MOTION for Interpleader Disbursement (28 U.S.C. Section 1335). (Testthirtythree, Testattorney)